# Cartilha de Solicitação de Serviço Sistema Planta On-line

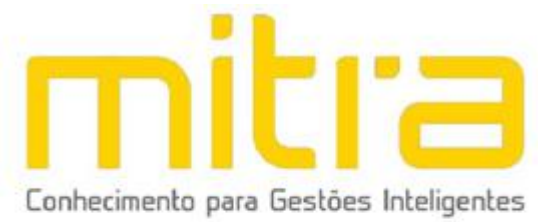

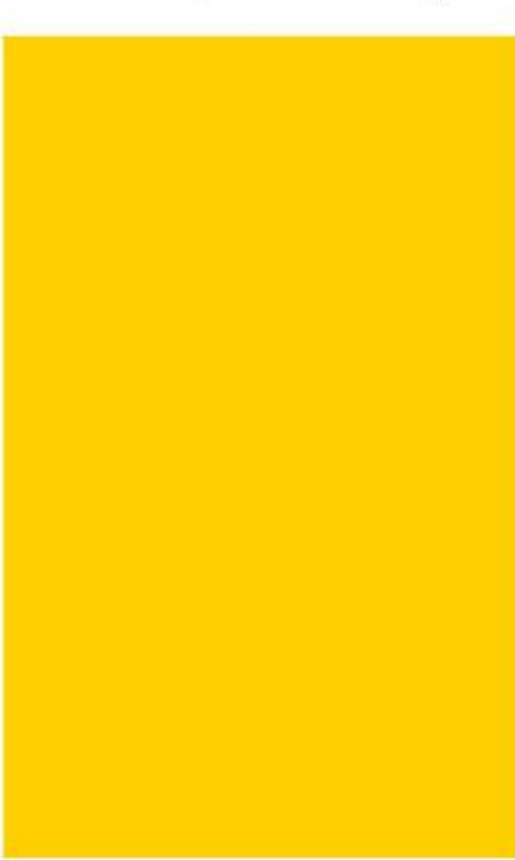

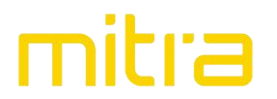

## Sumário

| Introdução             | 3 |
|------------------------|---|
| Acesso                 | 3 |
| Módulo eServiço        | 5 |
| Solicitação de Serviço | 6 |
| Comunicação            | 8 |
| Processo Aprovado      | 9 |

### Introdução

Este documento tem o intuito de proporcionar o passo-a-passo de como realizar a solicitação de um serviço através do Sistema Planta Online.

O andamento do processo pode ser acompanhado pelo sistema e pelos e-mails que são enviados sempre que alguma alteração ocorre no processo.

#### Acesso

O sistema Planta On-line pode ser acessado tanto pelo responsável tributário do imóvel quanto pelo responsável técnico. No entanto, a forma de aquisição de usuário e senha para acesso é diferente em cada caso, conforme segue:

- Responsável Tributário: deve acessar o sistema "Atualiza Imóvel" e realizar a atualização do cadastro (mesmo que os dados já estejam atualizados). Assim que a atualização for homologada pela Prefeitura Municipal de Vinhedo será enviado para o e-mail cadastrado o usuário e senha para acesso ao Sistema Planta On-line.
- **Responsável Técnico:** adquire seu usuário e senha através do link "Cadastre-se" disponível na tela inicial do sistema.

| Planta                                                                                                    | On-lir   | ne     | ÷     |      |      |        |       |       |          |          |              |     |
|----------------------------------------------------------------------------------------------------|----------|--------|-------|------|------|--------|-------|-------|----------|----------|--------------|-----|
| Prefeitura Municipal de Vinhedo                                                                                                   | Identifi | icaç   | ão (  | do u | isuá | rio:   |       |       |          |          |              |     |
|                                                                                                    | Senha    | -      |       |      |      |        |       |       |          |          |              |     |
| Antes de iniciar a solicitação de serviço verifique se<br>os documentos descritos abaixo estão digitalizados                      | U        | tiliz( | e o t | ecla | do v | rirtua | al pa | ra d  | igitai   | ras<br>o | enha         | Э.  |
| ara serem anexados ao processo:                                                                                                   | Q        | w      | E     | R    |      | Y      | U     |       | 0        | P        |              | 8   |
| ART ou RRT;                                                                                                    | A        |        |       |      |      | н      |       | к     |          | ç        |              | {   |
| Certidão Negativa de Débito (ver modelo);                                                                                         | z        | x      |       | v    | в    | N      | м     |       |          |          | \$           |     |
| Projeto Simplificado:                                                                                                    | N        |        |       |      | @    |        |       |       |          |          | %            |     |
| Construção residencial térrea (ver modelo em pdf)<br>rer modelo em dwg);<br>Construção residencial sobrado (ver modelo).          |          |        | ñ     | E    | SPA  | ço     | ò     |       |          | 1        | .IMP/        | AR. |
| ode-se incluir também os seguintes documentos<br>brigatórios nos casos abaixo mencionados:                                        |          |        |       |      | C    | one    | ecta  | IF    | _        |          |              |     |
| . Contrato de Compra e Venda (obrigatório no caso<br>a Matrícula não estar no nome do proprietário<br>tual ou do compromissărio); |          |        | R     | ecu  | per  | ar s   | enh   | ia (I | C<br>Emp | ada      | stre<br>a Fá | -se |
| , Procuração (corrgatorio apenas no caso do<br>roprietário do imóvel estar representado por<br>utro),                             |          |        | Re    | ecu  | pera | ar se  | enh   | a (F  | lan      | ta O     | n-li         | ne) |

Imagem 1 - Tela de Acesso

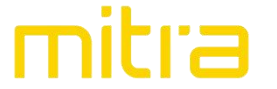

Para realizar o acesso basta que o usuário preencha os dados de identificação de usuário e senha, conforme Imagem 2 abaixo.

| Planta                                                                                                    | On-line                                                                                               |
|----------------------------------------------------------------------------------------------------|----------------------------------------------------------------------------------------------------|
| Prefeitura Municipal de Vinhedo                                                                                                    | Identificação do usuário:                                                                             |
|                                                                                                    | Senha:                                                                                                |
| Antes de iniciar a solicitação de serviço verifique se<br>os documentos descritos abaixo estão digitalizados<br>para serem anexados ao processo:                                                                                                    | Utilize o teclado virtual para digitar a senha.<br>1 2 3 4 5 6 7 8 9 0 " "<br>Q W E B T Y U L Q P 1 8 |
| 1. ART ou RRT;<br>2. Certidão Negativa de Débito (ver modelo);<br>3. Matrícula do Imóvel;                                                                                                    | A S D F G H J K L Ç # {<br>Z X C V B N M , . ; \$ }                                                   |
| 4. Projeto Simplificado:<br>• Construção residencial térrea (ver modelo em pdf)<br>ver modelo em dwg);<br>• Construção residencial sobrado (ver modelo).                                                                                                    | \ / ( ) @ ^ = + - * % ?<br>ESPAÇO LIMPAR                                                              |
| Pode-se incluir também os seguintes documentos<br>obrigatórios nos casos abaixo mencionados:                                                                                                    | Conectar                                                                                              |
| <ul> <li>Contrato de Compra e Venda (obrigatório no caso<br/>da Matrícula não estar no nome do proprietário<br/>atual ou do compromissărio);</li> <li>Procuração (obrigatório apenas no caso do<br/>proprietário do imóvel estar representado por<br/>outro).</li> </ul> | Cadastre-se<br>Recuperar senha (Empresa Fácil)<br>Recuperar senha (Planta On-line)                    |

Após o correto preenchimento dos dados de acesso, o usuário é direcionado para a tela ilustrada na Imagem 3, onde pode acompanhar as solicitações de serviço clicando sobre o ícone do módulo eServiço, destacado em vermelho na imagem 3.

| Planta On-line |          | Usuário: JOSE DA SILVA | Logout |
|----------------|----------|------------------------|--------|
|                |          |                        |        |
|                |          |                        |        |
|                | eServiço | Solicitar serviço      |        |

Imagem 3 - Acesso ao módulo eServiço

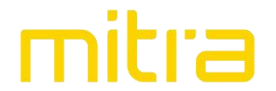

### Módulo eServiço

Dentro do módulo de **eServiço** o usuário tem acesso a tela de gestão dos processos, onde pode visualizar os processos em tramitação, finalizados, aguardando homologação, além de solicitar um novo serviço.

Na Imagem 4 abaixo, ilustra o exemplo de um usuário do sistema com 2 processos em tramitação. Nesta tela é possível acompanhar: *a etapa que o processo* se encontra, a *data de finalização estimada*, a *repartição responsável* pela etapa e *demais informações do imóvel*.

|                                                                                                    | Buscar: |
|----------------------------------------------------------------------------------------------------|---------|
| Informações do processo                                                                                                    | Açı     |
| Serviço: APROVACAO DE PROJETO - RESIDENCIAL<br>Protocolo: 90843-072020-28058                                                                                                    |         |
| Situação Em tramitação<br>Data solicitação 02/07/2020 08:54:03<br>Data finalização                                                                                                    |         |
| Data finalização estimada: 26/07/2020<br>Dias restantes estimados:16                                                                                                    |         |
| Fase atual:Fase 2: ANALISE PROJETO<br>Etapa atual:ANALISE DO PROJETO                                                                                                    |         |
| Repartição responsável APROVACAO SEOB<br>Inscrição municipat: Terres de la seconda de la seconda de la seconda de la seconda de la seconda de la seconda<br>Registro municipat: Terres de la seconda de la seconda de la seconda de la seconda de la seconda de la seconda de | 2       |
| Responsavel tributation 2 10 2 to 2 to 2 to 2 to 2 to 2 to 2 to 2 t                                                                                                    | 5       |
| Serviço: APROVACAO DE PROJETO - RESIDENCIAL<br>Protocolo 60917-062020-18602                                                                                                    |         |
| Situação:Em tramitação<br>Data solicitação 29/06/2020 17:01:57<br>Data finalização                                                                                                    |         |
| Data finalização estimada:23/07/2020<br>Dias restantes estimados:13                                                                                                    |         |
| Fase atual:Fase 3: APROVACAO PROJETO<br>Etapa atual:APROVACAO DO PROJETO                                                                                                    |         |
| Repartição responsável:APROVACAO SEOB<br>Inscrição municipat/07/20107<br>Repairte municipat/07/20107                                                                                                    | 2       |
| Responsável tributário/14.01 TEL/04.01 E2 TE<br>Endereço: 04.001 EA.01.02 MED.01.05 MED.016                                                                                                    | 6       |
| Loteamento, SANTA MARIA, JARDIM - John 02 - Our cha B                                                                                                    |         |

Imagem 4 - Tela de Gestão de Processos

Na lateral direita da Imagem 4 acima, estão disponíveis as diferentes ações disponíveis ao usuário, especificadas na Tabela 1 a seguir:

|    | Módulo de Comunique-se destinado a comunicação entre a Prefeitura e o contribuinte.          |  |  |  |  |
|----|----------------------------------------------------------------------------------------------|--|--|--|--|
| 2  | Módulo de Homologação destinado a autorização do início dos processos.                       |  |  |  |  |
| 0  | Módulo de Documentos destinado a consulta e download dos documentos relacionado ao processo. |  |  |  |  |
| 28 | Módulo de Participantes destinado a consulta de todas as pessoas envolvidas nos processos.   |  |  |  |  |
|    | Módulo de Informações do Imóvel destinado a consulta dos dados do imóvel.                    |  |  |  |  |

Tabela 1 - Ações permitidas no módulo e-Serviço.

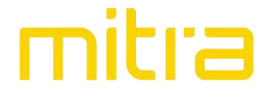

## Solicitação de Serviço

Através da opção Solicitar Serviço o usuário do sistema pode iniciar um novo processo. Ressalta-se que apenas o responsável técnico pode abrir uma nova solicitação de serviço. Para isso bastar clicar na opção Solicitar Serviço, destacada em vermelho na Imagem 5 abaixo.

| Planta On-line | Usuário: | : JOSE DA SILVA   | Logout |
|----------------|----------|-------------------|--------|
|                |          |                   |        |
|                |          |                   |        |
|                | eServiço | Solicitar serviço |        |
|                |          |                   |        |

Imagem 5 - Tela de Solicitação de Serviço

Na tela de Solicitação de Serviço é exibida a lista de serviços disponíveis para solicitação e o campo de busca do imóvel onde o serviço será realizado.

Para solicitar o serviço, o usuário do sistema deverá, primeiramente, selecionar o serviço desejado no campo Serviços. Em seguida, CLICANDO NO ÍCONE DA LUPA ( 🛛 🔍 ), localizar o imóvel pelo campo de busca, utilizando a identificação cadastral (número do IPTU), conforme destacado em vermelho na Imagem 6 abaixo.

| Selecione um serviço para inciar a solicitação: |                     |   |
|-------------------------------------------------|---------------------|---|
| erviços:                                        |                     |   |
| + Selecione um item +                           |                     |   |
|                                                 |                     |   |
|                                                 |                     |   |
| ique na lupa para localizar um imóvel:          |                     |   |
| scrição municipal:                              | Registro municipal: |   |
|                                                 | ) (                 |   |
|                                                 |                     | ( |
| esponsável tributário:                          |                     |   |
|                                                 |                     |   |
| ndereco                                         |                     |   |
|                                                 |                     |   |
|                                                 |                     |   |

Imagem 6 - Tela de seleção de Serviço

Depois de selecionado o serviço e o imóvel, o sistema de forma automática exibe os dados de propriedade e endereço, conforme exibido na Imagem 7 abaixo.

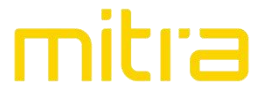

Н

Н

| <ul> <li>Selecione um serviço para inclar a solicitação:</li> <li>Serviços:</li> </ul> |                     |   |
|----------------------------------------------------------------------------------------|---------------------|---|
| APROVACAO DE PROJETO - RESIDENCIAL                                                     |                     | • |
| Plane es luce esce lo selier um in évolu                                               |                     |   |
| Clique na lupa para localizar um imovel:                                               |                     |   |
| inscrição municipal:                                                                   | Registro municipal: |   |
| 05.012.006                                                                             | 7342                |   |
| Responsável tributário:                                                                |                     |   |
| PROPRIETARIO TESTE                                                                     |                     |   |
|                                                                                        |                     |   |

#### Imagem 7 - Serviço selecionado

Conforme o tipo de serviço selecionado, o sistema exibe quais os documentos são obrigatórios e quais são opcionais para prosseguimento da solicitação. O solicitante deverá anexar cada um dos documentos exigidos para continuidade do processo (Imagem 8).

Ressalta-se que a **obrigatoriedade** dos documentos pode variar entre diferentes processos de um mesmo serviço, dependendo do tipo de projeto apresentado.

| Arquiva:           | Desumente Exemple tut | P.I. J                 |
|--------------------|-----------------------|------------------------|
| Arquivo.           | Documento Exemplo.txt | Selecionar o documento |
| Descrição:         | Exemplo               |                        |
| * MATRICULA:       |                       |                        |
| Arquivo:           | Documento Exemplo.txt | Selecionar o documento |
| Descrição:         | Exemplo               |                        |
| * PROJETO ASSINADO |                       |                        |
| Arquivo:           | Documento Exemplo.txt | Selecionar o documento |
| Descrição:         | Exemplo               |                        |
| * RRT / ART:       |                       |                        |
| Arquivo:           | Documento Exemplo.txt | Selecionar o documento |
| Descrição:         | Exemplo               |                        |
| PROCURACAO:        |                       |                        |
| Arquivo:           |                       | Selecionar o documento |
| Descrição:         |                       |                        |
| Observações:       |                       |                        |

Imagem 8 - Documentos exigidos anexados ao processo

É importante ressaltar que o tamanho máximo de cada arquivo que pode ser anexado é de **10 MB** e as extensões de arquivo permitidas são: jpg, png, gif, txt, doc, docx, xls, xlsx, odt, ods, pdf, zip, rar, dxf e dwg.

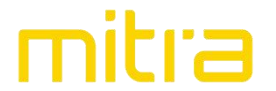

#### Comunicação

Caso a Prefeitura precise realizar alguma comunicação com o Responsável Técnico ou com o Responsável tributário será emitido um Comunique-se digital, assim todos são alertados sistemicamente e por e-mail dessa comunicação. Quando houver comentários não lidos, aparecerá destacado em vermelho um alerta conforme ilustra a Imagem 12.

| Informações do processo                                                                              | Ações     |
|----------------------------------------------------------------------------------------------------|-----------|
| Serviço:APROVACAO DE PROJETO - RESIDENCIAL<br>Protocolo:08643-072020-43132<br>Situação:Em tramitação | <u>Se</u> |
| Data solicitação:10/07/2020 16:17:23                                                                 |           |
| Data finalização:                                                                                    |           |
| Dias managao estimada: 300/02/200                                                                    |           |
| Fase atual:Fase 2: ANALISE PROJETO                                                                   | 6         |
| Etapa atual:ANALISE DO PROJETO                                                                       | 0         |
| Repartição responsável:APROVACAO SEOB                                                                |           |
| Inscrição municipal:####                                                                             | 5 C       |
| Registro municipal: 144                                                                              |           |
| Responsável tributário: MKIMHI LLHU III NI                                                           |           |
| Endereço: RIIA PRESIDENTE PRUDENTE, 428                                                              |           |
| Loteamento:MAKARDAIA, CUNDONIN-OLBIANCIA - Louis 17 - Gradia, 12                                     |           |
| Novo comentário- leitura pendente                                                                    |           |

Imagem 12 - Alerta de Comunique-se emitido

A leitura dos comunicados é realizada através da funcionalidade de Comunique-se ( 💁), conforme mostrado na imagem abaixo.

| Hicionar Comentário         |             |                        |                      |       |
|-----------------------------|-------------|------------------------|----------------------|-------|
|                             |             |                        | Buscar:              |       |
| Etapa                       | Comentário  | Data                   | Participante         | Ações |
| ANALISE DO PROJETO COMENTAR | RIO EXEMPLO | 13/07/2020<br>14:54:39 | LARISSA MENUNE LE DE |       |
|                             |             |                        |                      | 00    |

Imagem 13 - Exemplo de comunicado realizado pela Prefeitura

Para responder ao Comunique-se digital, basta clicar sobre Adicionar Comentário que uma nova tela para digitação é exibida.

| Comentário:                                            |                       |   |
|--------------------------------------------------------|-----------------------|---|
| Resposta Comentário Exemplo                            |                       |   |
|                                                        |                       |   |
|                                                        |                       |   |
| Descrição do anexo:                                    |                       |   |
|                                                        |                       | - |
| Anexo:                                                 |                       |   |
|                                                        |                       | 1 |
|                                                        | Selecionar um arquivo |   |
|                                                        |                       |   |
| * O tamanho do arquivo não deve exceder 3MB.           |                       |   |
| ·                                                      |                       |   |
| Extensoes sao. Jpg, png, gii, txt, doc, docx, pdi, zip | e rar:                |   |
| Adicionar                                              |                       |   |
| Adicional                                              |                       |   |
| Aucona                                                 |                       |   |

Imagem 14 - Tela para resposta do Comunique-se digital

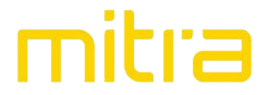

#### **Processo Aprovado**

H

Após o processo aprovado o solicitante poderá consultar toda a documentação disponibilizada pela Prefeitura através da funcionalidade de **Documentos**, presente na tela de acompanhamento dos processos, destacado em vermelho na imagem abaixo.

| Informações do processo                                                                                                    | Ações |
|----------------------------------------------------------------------------------------------------|-------|
| Serviço:APROVACAO DE PROJETO - RESIDENCIAL<br>Protocolo:56983-062020-59323<br>Situação-Finalizado<br>Data solicitação-290/06/2020 15:56:23<br>Data finalização-290/06/2020 16:28:49<br>Inscrição municipal: J. J. M.<br>Registro municipal: J. J. M.<br>Registro municipal: J. J. M.<br>Registro municipal: J. J. M.<br>Loteamento: VI Mini - T. Janua B |       |

Imagem 15 - Destaque da funcionalidade de Documentos

Ao clicar sobre a funcionalidade de **Documentos**, o usuário tem acesso a todos os documentos vinculados ao processo, podendo realizar o *download* de qualquer arquivo.

|                                          |           | Buscar:                |          |                    |       |
|------------------------------------------|-----------|------------------------|----------|--------------------|-------|
| Тіро                                     | Descrição | Data                   | Situação | Participante       | Ações |
| PROCURACAO                               | TESTE     | 29/06/2020<br>15:56:24 | Ativo    | PROFISSIONAL TESTE | 0     |
| RRT / ART                                | TESTE     | 29/06/2020<br>15:56:24 | Ativo    | PROFISSIONAL TESTE | 0     |
| PROJETO ASSINADO                         | TESTE     | 29/06/2020<br>15:56:23 | Ativo    | PROFISSIONAL TESTE | 0     |
| MATRICULA                                | TESTE     | 29/06/2020<br>15:56:23 | Ativo    | PROFISSIONAL TESTE | 0     |
| CERTIDAO NEGATIVA DE DEBITO<br>MUNICIPAL | TESTE     | 29/06/2020<br>15:56:23 | Ativo    | PROFISSIONAL TESTE | 0     |
| ART                                      | TESTE     | 29/06/2020<br>15:56:23 | Ativo    | PROFISSIONAL TESTE | 0     |
| Vostrando de 1 até 6 de 6 registros      |           |                        |          |                    | 00    |

Imagem 16 - Tela de consulta/download de documentos

Os documentos disponíveis para consulta/download variam de acordo com o serviço solicitado.